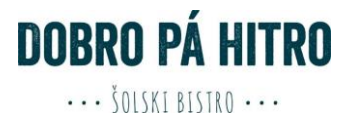

# NAROČANJE ŠOLSKE MALICE

Priložena navodila veljajo za šole, ki za vodenje šolske prehrane ne uporabljajo modula e-Asistent ali Lo.Polis, temveč spletni program organizatorja šolske prehrane.

#### 1. Prijava v sistem

Vpišite uporabniško ime in geslo, katerega prejmete v šoli ob prijavi na malico.

| Uporabniško ime: |                     |  |
|------------------|---------------------|--|
| Geslo:           |                     |  |
|                  | PRIJAVA             |  |
|                  | Pozabil/a sem geslo |  |

#### <u>Neuspela prijava:</u>

- Ponovno preverite vnešene podatke.
- Preverite ali ste naročeni na šolsko prehrano pri vodji šolske prehrane.

| Uporabniško ime: | uporabnik           |  |
|------------------|---------------------|--|
| Geslo:           |                     |  |
|                  | PRIJAVA             |  |
|                  | Pozabil/a sem geslo |  |

Izgubljeno geslo:

- V kolikor se gesla ne spomnite, kliknite: »pozabil/a sem geslo«.
- Vpišite e-naslov in potrdite s klikom na »pošlji migeslo«.

| Pozdravljen La   | akotnik !           | Pozabljeno geslo              |                 |
|------------------|---------------------|-------------------------------|-----------------|
| Uporabniško ime: | uporabnik           | E-mail:                       | Pošlji mi geslo |
| Geslo:           |                     | Na E-mail hoste preiali gaste |                 |
|                  | PRIJAVA             | na E-mail boste projen gesto. |                 |
|                  | Pozabil/a sem geslo |                               | 1 - 11          |

• Na e-naslov boste prejeli novo geslo in nadaljnja navodila.

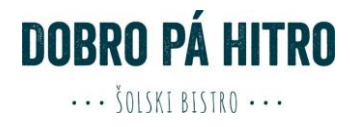

# 2. Prva prijava

V vrstici hitri dostop izberete »Moj Profil«, kjer lahko nastavljate uporabniške nastavitve.

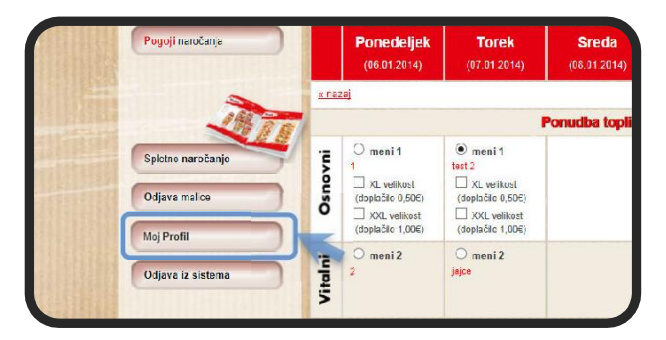

• Vpišite vaš elektronski naslov (potreben za obnovitev v primeru izgube gesla).

| me:                                  | Uporabnik                   |
|--------------------------------------|-----------------------------|
| Primek:                              | Uporabnik                   |
| E-pošta:                             | uporabnik@kroky.si          |
| <sup>o</sup> rivzeti meni:           | Meni 6 - Osnovni hladni 🗸   |
| Jporabniško ime:                     | uporabnik2                  |
| Geslo bo spremenj                    | eno samo če vpišete novega. |
| Geslo                                | •                           |
| <sup>o</sup> onovno vpišite<br>jesio | ·                           |

• Izberite si privzeti meni (v primeru, da se malica ne naroči do roka, ki je predpisan – jo sistem avtomatsko izbere na podlagi nastavljene prioritete).

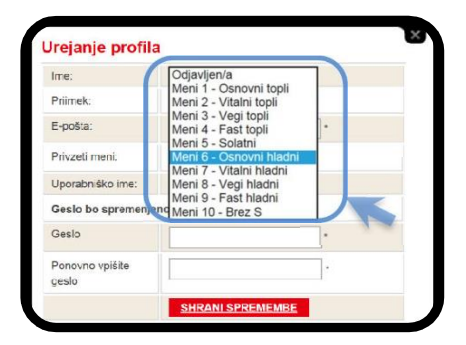

• Če želite spremeniti geslo, preprosto vpišete novo geslo in shranite spremembe.

| me:               | Uporabnik                   |   |
|-------------------|-----------------------------|---|
| Priimek:          | Uporabnik                   |   |
| E-pošta:          | uporabnik@kroky.si          | * |
| Privzeti meni:    | Meni 6 - Osnovni hladni 🗸   |   |
| Jporabniško ime:  | uporabnik2                  |   |
| Geslo bo spremenj | eno samo če vpišete novega. |   |
| Gesic             |                             | • |
| Ponovno vpišite   |                             |   |

# 3. Izbira menijev

Po prijavi v »Spletno naročanje« je omogočena izbira menijev.

• Za opis menija pomaknite kruzer miške na napis menija in pokaže se podroben opis.

| joji naročanja | Ponedeljek<br>(06.01.2014) | <b>Torek</b><br>(07.01.2014) | Sreda<br>(08.01.2014) | Četrtek<br>(09.01.2014) | Petek<br>(10.01.2014) | Sobota<br>(11.01.2014 |
|----------------|----------------------------|------------------------------|-----------------------|-------------------------|-----------------------|-----------------------|
| -              | nazaj                      |                              |                       |                         |                       | naprej »              |
| 19977          |                            | P                            | onudba toplih r       | <b>menijev</b>          |                       |                       |
| naročanje      | Osnovni to                 | pli meni                     |                       |                         |                       |                       |
| ice 5          | večini.                    | primein, ki usiezu           |                       |                         |                       |                       |
|                | (uopracito 1,00e)          | (dobiacito 1,00€)            |                       |                         |                       |                       |
| sistema        | O meni 2<br>2              | O meni 2<br>jajce            |                       |                         |                       |                       |

• S klikom na meni izberete tip menija, katerega želite malicati za določen dan.

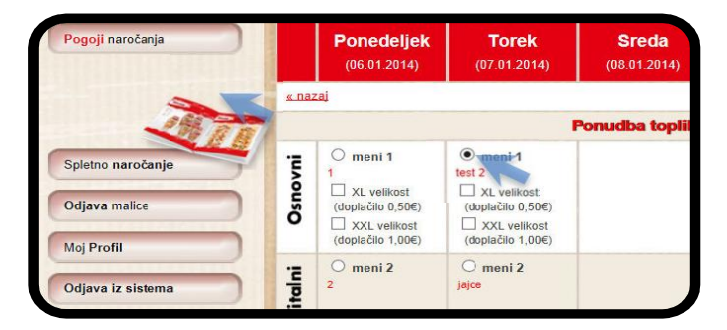

 Osnovni izbiri lahko dodate opcijo večjega obroka (XXL porcija). Ta opcija se doplača (več informaciji si preberite v »Pogoji naročanja«).

| Pogoji naročanja                   |              | Ponedeljek<br>(06.01.2014) | <b>Torek</b><br>(07.01.2014)                                    | Sreda<br>(08.01.2014 |
|------------------------------------|--------------|----------------------------|-----------------------------------------------------------------|----------------------|
|                                    | <u>« naz</u> | aj                         |                                                                 |                      |
|                                    | 8 (          |                            |                                                                 | onucida top          |
| Spletno naročanje<br>Odjava malice | Osnovni      | O meni 1<br>1              | meni 1 tes: 2     XL velikost (doplačilo 0,50€)     XL velikost |                      |
| Moj Profil                         |              | (doplačilo 1,00€)          | (doptacilo 1,00€)                                               |                      |
| Odjava iz sistema                  | i            | O meni 2<br>2              | O meni 2<br>Jajce                                               |                      |

• Meni ocenite s klikom na »Like« ali »Dislike«. Meniji z največ všečki se prenašajo v naslednje mesece, najmanj všečkane jedi pa se izločuje iz prihajajočih jedilnikov.

| O meni 2         | 🔿 meni 2  | O meni 2           |
|------------------|-----------|--------------------|
| ·<br>(0) (7) (0) | ·<br>[    | ·<br>[] (0) [] (0) |
| O meni 3         | 🔿 meni 3  | O meni 3           |
| [] (0) [] (0)    | (0) ♀ (0) | Ď (0) ♀ (0)        |

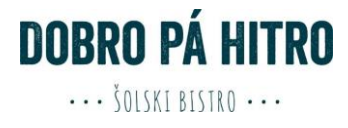

# 4. Potrjevanje izbire

Vsako spremembo je potrebno shraniti s klikom na gumb »shrani«.

| Sporočilo s spletne strani        | Sporočilo s spletne strani                              |
|-----------------------------------|---------------------------------------------------------|
| Želite prejeti potrdilo na email? | Na email 'mario.wolpoti@kroky.si' ste prejeli potrdilo. |
| V redu Prekliči                   | V redu                                                  |

- Ko shranite željeno izbiro, se pojavi »okno sporočilo spletne strani«.
- Izberite »vredu« v kolikor želite potrditev naročila prejeti ne e-naslov.
- Na e-naslov vpisan v zavihku »moj profil« ste prejeli potrdilo o vaši izbiri.

### 5. Princip naročanja

Izbira menija je mogoča najkasneje do torka 23:59 za prihajajoči teden.

#### September:

(Primer je podan za dan 8.9.2020)

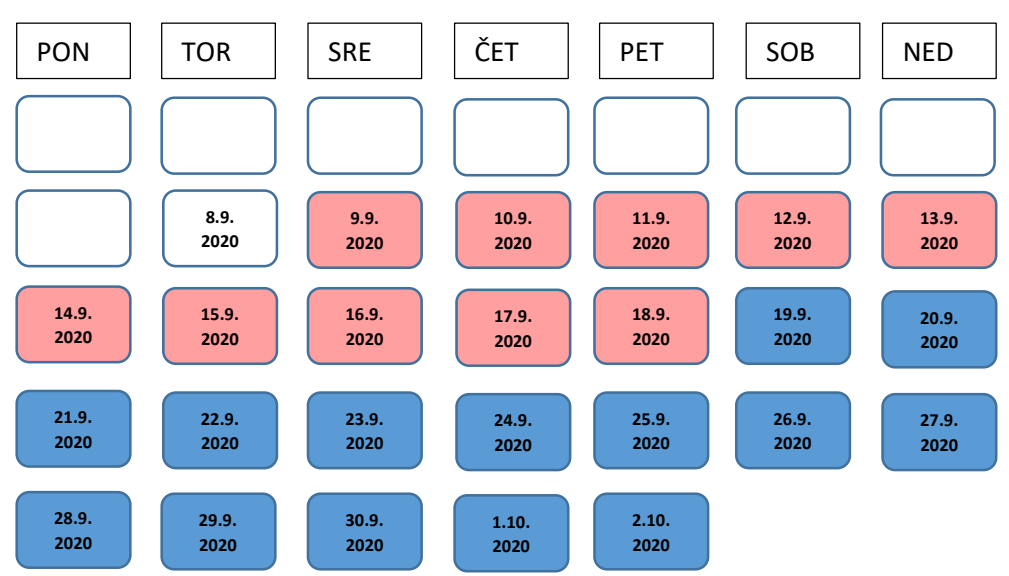

Pojasnilo: Na dan 8.9.2020 do 23:58 lahko izberemo menije ponedeljka 14.9.2020 dalje. Ob 23:59 (na dan 8.9.2020) se sistem zaklene in izbira menijev ni mogoča za jedi do petka 19.8.2020 (označeno z roza barvo), vseeno pa lahko izbirate za datume označene z modro barvo.

#### Dijaki, ki ne izberejo malice za prihajajoči teden, prejmejo »privzeti meni«.

#### 6. Odjava malice

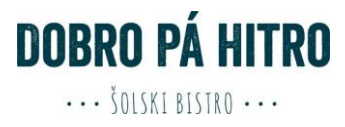

Malico se lahko odjavi na zavihku »Odjava malice« najkasneje do 9:00 za naslednji šolski dan.

| Pogoji naročanja  | Pozdravljen/a mario v<br>zjutraj za naslednji de | wolpoti, malico je možn<br>elovni dan, v skladu s <u>s</u> | o <u>odjaviti</u> do 10. ure<br>pošnimi pogolj. | Ne pozal<br>do četrtka  | bi! Naročilo za malico j<br>a do 10. ure za nasledr | e potrebno oddati<br>nji teden! |
|-------------------|--------------------------------------------------|------------------------------------------------------------|-------------------------------------------------|-------------------------|-----------------------------------------------------|---------------------------------|
| -                 | Ponedeljek<br>(01.09.2014)                       | Torek<br>(02.09.2014)                                      | <b>Sreda</b><br>(03.09.2014)                    | Četrtek<br>(04.09.2014) | Petek<br>(05.09.2014)                               | <b>Sobota</b><br>(06.09.2014)   |
| 196 77            | <u>× nazaj</u>                                   |                                                            |                                                 |                         |                                                     | naprej »                        |
| Spletno naročanje | 🗌 odjava                                         | 🗌 odjava                                                   | 🗌 odjava                                        | 🗌 odjava                | 🗌 odjava                                            | 🗌 odjava                        |
| Odiava malice     | Pozdravljen/a, maric<br>V primeru, da želiš o    | o wolpoti, tukaj lahko iz<br>dsotnost preklicati, izbe     | bereš dneve odsotnos<br>gi meni iz jedilnika.   | ti.                     |                                                     | Shrani                          |

S klikom v okno »odjava«, se izbira dneve, za katere se želite odjaviti od malice.

| ogoji naročanja | zjutraj za naslednji de                       | elovni dan, v skladu s <u>s</u>                        | pošnimi pogoji.                                       | do četrtka              | a do 10. ure za nasledr | lednji teden!         |  |
|-----------------|-----------------------------------------------|--------------------------------------------------------|-------------------------------------------------------|-------------------------|-------------------------|-----------------------|--|
| -               | Ponedeljek<br>(01.09.2014)                    | Torek<br>(02.09.2014)                                  | <b>Sreda</b><br>(03.09.2014)                          | Četrtek<br>(04.09.2014) | Petek<br>(05.09.2014)   | Sobota<br>(06.09.2014 |  |
| 298 7           | « nazai                                       |                                                        |                                                       |                         |                         | naprej                |  |
| čanie           | diava                                         | 🗌 odjava                                               | 🗌 odjava                                              | 🗌 odjava                | 🗌 odjava                | 🗌 odjava              |  |
| ice             | Pozdravijen/a, mario<br>V primeru, da želiš o | o wolpoti, tukaj lahko iz<br>dsotnost preklicati, izbe | bereš dneve odsotnost<br><u>ri</u> meni iz jedilnika. | i.                      |                         | Shrani                |  |

# 7. Odjava iz sistema Lakotnik

Po končanih opravilih se odjavite iz aplikacije s klikom na »odjava iz sistema«. Z odjavo iz sistema onemogočite uporabo vašega profila nepooblaščenim osebam.

| Navodila za narcčanje | Pozdravljen/a <u>mario</u><br>8. ure zjutraj za nasle | <u>volpoti</u> , malico je možn<br>dnji delovni dan, v skla | io <u>odjaviti</u> najkasneje o<br>idu s <u>spošnimi pogoji</u> . | lo Ne<br>do                                    | pozabi! Naročilo za malico j<br>četrtka do 10. ure za nasledi | e potrebno oddati<br>nji teden! |
|-----------------------|-------------------------------------------------------|-------------------------------------------------------------|-------------------------------------------------------------------|------------------------------------------------|---------------------------------------------------------------|---------------------------------|
| Pogoji naročanja      | Ponedeljek<br>(20.01.2014)                            | Torek<br>(21.01.2014)                                       | Sreda<br>(22.01.2014)                                             | Četrtel<br>(23.01.20                           | Petek           14)         (24.01.2014)                      | Sobota<br>(25.01.2014)          |
| -                     | <u>« nazaj</u>                                        |                                                             |                                                                   |                                                |                                                               | naprej »                        |
| 198 2 10              | NOVO!! Meni št. 1 ir                                  | 5 je od sedaj možno r                                       | aročiti v večji - XL oblik                                        | i. V tem primeru                               | dopiačilo znaša 0,50€ za en                                   | obrok.                          |
| Spletno naročanje     | meni 1<br>Rižcta s piščančjim<br>mesom in zelenjavo,  | O meni 1<br>Sarma z zabeljenim<br>kromprjem, napitek        | meni 1<br>Pečena mesna<br>štruca v                                | O meni 1<br>Goveji golaž s<br>širokimi rezanci | meni 1     Domači krompirjevi     svaljki, omaka              |                                 |
| Odjava malice         | Napitok                                               |                                                             | paradižn kovi omaki,<br>pire krompir, napitek                     | napitok                                        | bolognoso, napitok                                            |                                 |
| Moj Profil            | (deplacito 0,50€)                                     |                                                             | (doplačio 0,50€)                                                  |                                                | (dcpiacilo 0,50€)                                             |                                 |
| Odjava iz sistema     | O meni 2<br>Piščančji file s<br>pečenimi bučkami,     | meni 2     Goveji trakci s     šampinjoni v naravni         | O meni 2<br>Polnozmata rižota s<br>puranjim mesom in              | meni 2<br>Pečen file s siro<br>naravni omaki,  | om v Omeni 2<br>Pečen oslič s tržaško<br>omako, maslen        |                                 |

Za lažje razumevanje priporočamo, da na spletni strani preberete tudi:

- Pogoji naročanja
- Šolska malica-pogosta vprašanja

Ljubljana, 20.8.2020